# La posta elettronica Microsoft

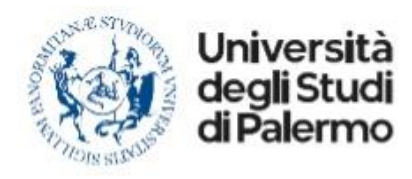

# Microsoft

# Indice

| Indice                                                                                       | 2  |
|----------------------------------------------------------------------------------------------|----|
| Cos'è Exchange Online                                                                        | 3  |
| Come accedere alla posta elettronica                                                         | 5  |
| Su dispositivo mobile                                                                        | 5  |
| Come accedere alla posta elettronica                                                         | 11 |
| Da browser web                                                                               | 11 |
| Come accedere alla posta elettronica                                                         | 15 |
| Da client desktop                                                                            | 15 |
| Come aggiungere l'account dell'università in Outlook se sono presenti altri account di posta |    |
| elettronica                                                                                  | 18 |
| Outlook desktop                                                                              | 18 |
| Caselle condivise                                                                            | 24 |
| Guide e formazione sull'utilizzo di Outlook                                                  | 25 |
| Gruppi                                                                                       | 26 |

# Cos'è Exchange Online

Exchange Online fa parte della famiglia di prodotti Microsoft 365. Lavora in modo più produttivo, ovunque ti trovi, con l'e-mail ospitata per l'università.

A seguire le funzionalità incluse in Exchange Online:

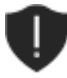

#### Funzionalità di sicurezza avanzata

Exchange Online contribuisce a proteggere le informazioni aziendali con funzionalità avanzate. I filtri della posta indesiderata e antimalware proteggono le cassette postali.

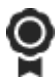

#### Affidabilità

Con il 99,9% di operatività garantita da un contratto di servizio con copertura finanziaria, puoi avere la certezza che il sistema di e-mail sia sempre attivo e funzionante.

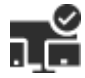

#### Sicurezza in più dispositivi

Con i criteri per i dispositivi mobili puoi creare elenchi di dispositivi mobili approvati, imporre il blocco tramite PIN e rimuovere i dati dell'università riservati dai dispositivi smarriti.

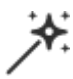

#### Manutenzione semplificata

Ora è più facile che mai fornire agli utenti il sistema di e-mail aziendale necessario per essere sempre produttivi. Con l'applicazione automatica di patch, non c'è più bisogno di dedicare tempo e risorse alla manutenzione del sistema.

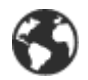

#### Accesso disponibile ovunque

Possono inoltre accedere ovunque a e-mail, calendario e contatti, con tutti i principali browser e da qualsiasi dispositivo.

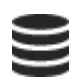

#### Salvaguardia dei dati

Le funzionalità di prevenzione della perdita dei dati impediscono agli utenti di inviare per sbaglio informazioni riservate a persone non autorizzate. I server ridondanti a livello globale, le funzionalità avanzate di ripristino di emergenza e un team di esperti di sicurezza che monitorano Exchange Online 24 ore su 24 salvaguardano i tuoi dati.

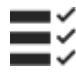

#### Mantieni il controllo

Mantieni il controllo dell'ambiente sfruttando allo stesso tempo il vantaggio di ospitare l'e-mail nei server Microsoft.

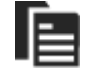

#### Archivio sul posto

Grazie all'archivio sul posto, gli utenti aziendali possono conservare tutti i dati importanti in un'unica posizione. L'archivio sul posto inoltre incrementa notevolmente lo spazio disponibile per la propria cassetta postale; a seconda della

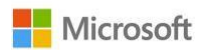

licenza assegnata all'utente lo spazio viene come minimo raddoppiato fino ad arrivare allo spazio illimitato per l'archivio.

# Come accedere alla posta elettronica Su dispositivo mobile

Scaricate l'app di Outlook dai principali store mobile:

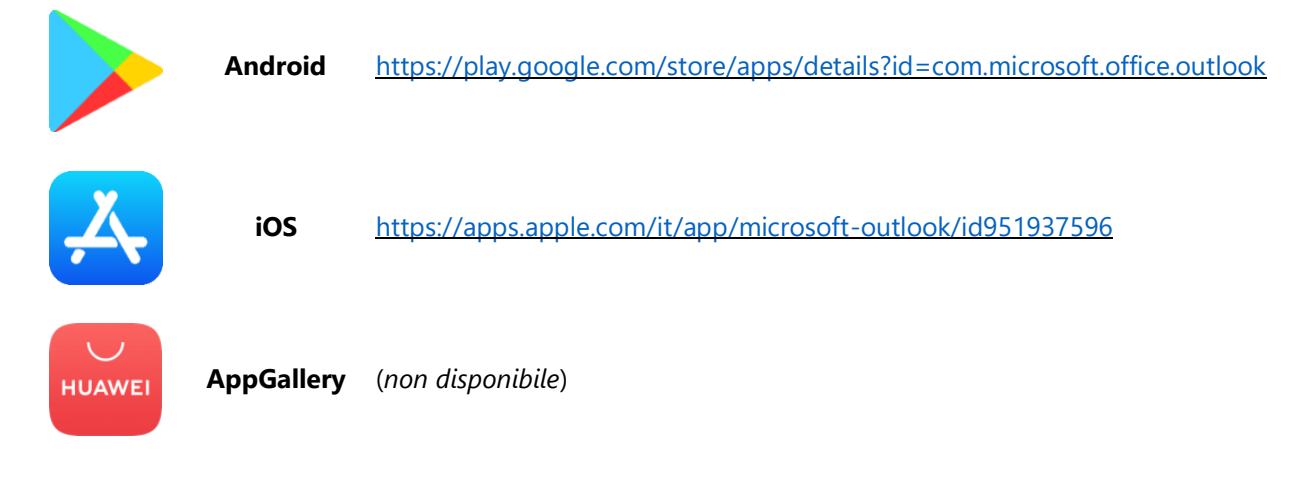

Avviate l'app di Outlook. Cliccate sul pulsante Inizia.

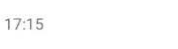

🕷 🖘 📶 86% 🛍

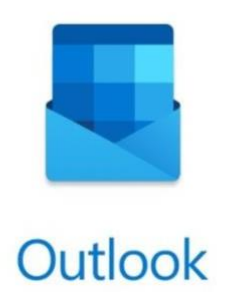

Un modo migliore per gestire le e-mail.

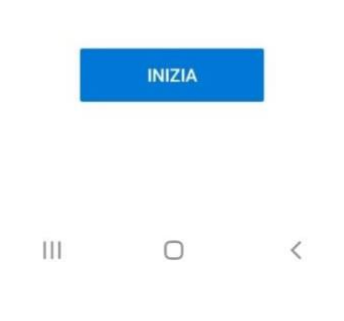

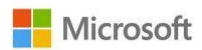

| 17:15              |            |             |        |        |      |        |                   |        | *      | {<br>() | 6 atl | 86     | %  | •      |
|--------------------|------------|-------------|--------|--------|------|--------|-------------------|--------|--------|---------|-------|--------|----|--------|
| <u>^</u>           | Ag         | <u>j</u> gi | ung    | ji a   | CC   | οι     | Im                | l.     |        |         |       |        | 6  | Ð      |
| Imme               | tti il t   | uo          | indi   | izz    | o e  | m      | ail               | az     | ier    | da      | ale   | 0      |    |        |
| perso              | indic.     |             |        |        |      |        |                   |        |        |         |       |        |    |        |
| Indir              | ZZO        | e-n         | nail   |        |      |        | _                 | _      |        | _       |       |        | _  | -      |
| @ic                | att.it     |             | @      | live   | .coi | m      |                   | (      | @h     | ot      | ma    | il.c   | on | n      |
|                    | G          | AGO         | SIUN   | GI A   | CC   | ou     | NT                | DI     | GO     | 00      | GLE   |        |    |        |
|                    |            |             | CRE    | A NI   |      | 10     |                   | 00     |        | т       |       |        |    |        |
|                    | -          |             | URE    | AN     | 001  |        | AC                |        |        |         |       |        |    |        |
|                    |            | P           | RIVA   | CY     | EC   | DNI    | DIZ               | 10     | NI     |         |       |        |    |        |
|                    |            |             |        |        |      |        |                   |        | 0      | :01     | ITI   | NU     | A  |        |
| Q                  | <b>31D</b> |             |        |        | Ê    |        | *10               | あっ     |        | (       | 0     |        |    |        |
| ×                  | la         |             | -      |        | il   |        |                   |        |        | F       | ber   |        |    |        |
| 1 2<br>q w         | e e        | 2           | 4<br>r | s<br>t |      | °<br>y |                   | 7<br>U |        | 8<br>i  |       | 9<br>0 |    | °<br>p |
| ®<br>a             | #<br>S     | e<br>d      |        | f      | g    |        | <sub>+</sub><br>h |        | ĵ      |         | k     |        | 2  |        |
| $\hat{\mathbf{G}}$ | z          | e<br>X      |        | 0      | v    |        | b                 |        | ;<br>n |         | m     |        | 1  | ×      |
|                    |            | 8           |        |        |      |        |                   |        |        |         |       | 37     |    | 1      |
| 123 🤅              | 9          |             |        |        |      |        |                   |        |        |         |       |        |    | $\sim$ |

Digitate il vostro indirizzo email universitario e cliccate sul pulsante **Continua**.

Nella schermata di autenticazione di UNIPA inserire username (nome.cognome), password (quella già in possesso) e cliccate sul pulsante **Login**.

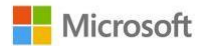

Solo se è stata impostata una autenticazione a due fattori, approvate l'autenticazione.

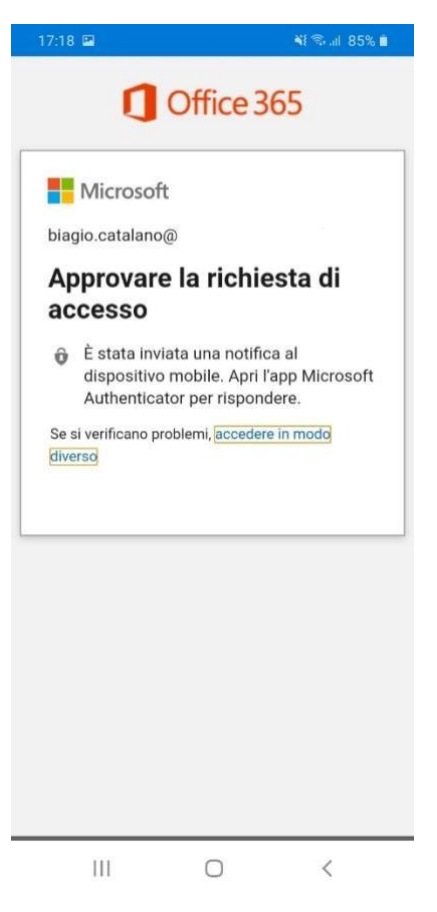

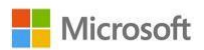

Attendete il completamento della configurazione dell'account.

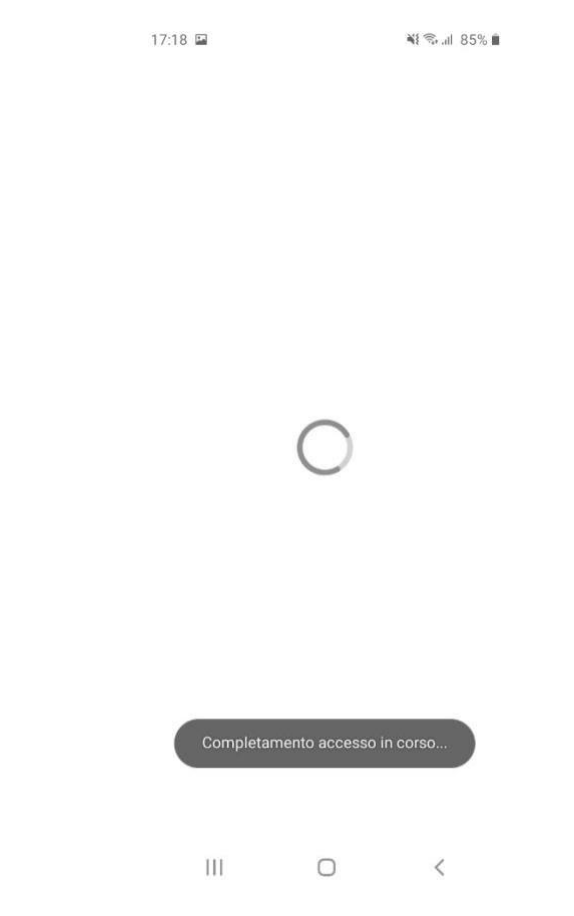

Alla richiesta Aggiungi un altro account cliccate sul pulsante Magari più tardi.

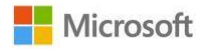

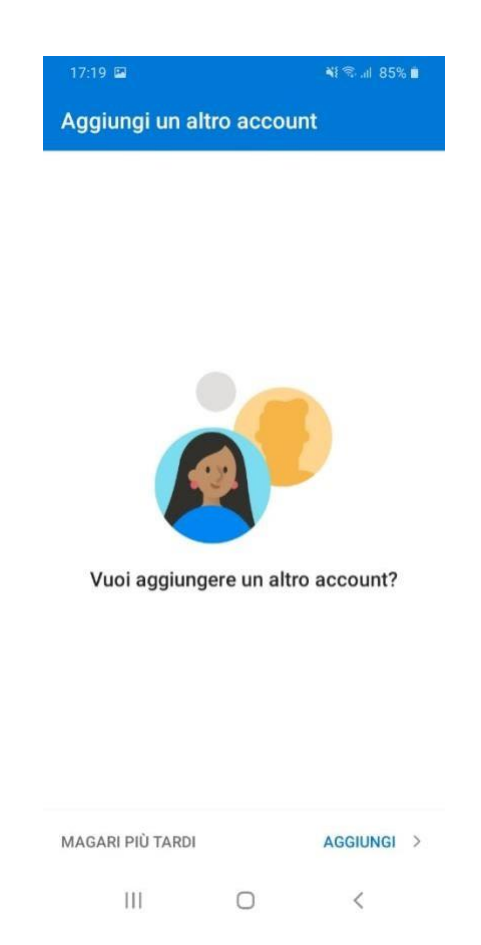

Visualizzerete un breve tutorial su come utilizzare al meglio l'app di Outlook. Andate avanti cliccando sul pulsante  $\rightarrow$ . Al termine cliccate sul pulsante  $\checkmark$ .

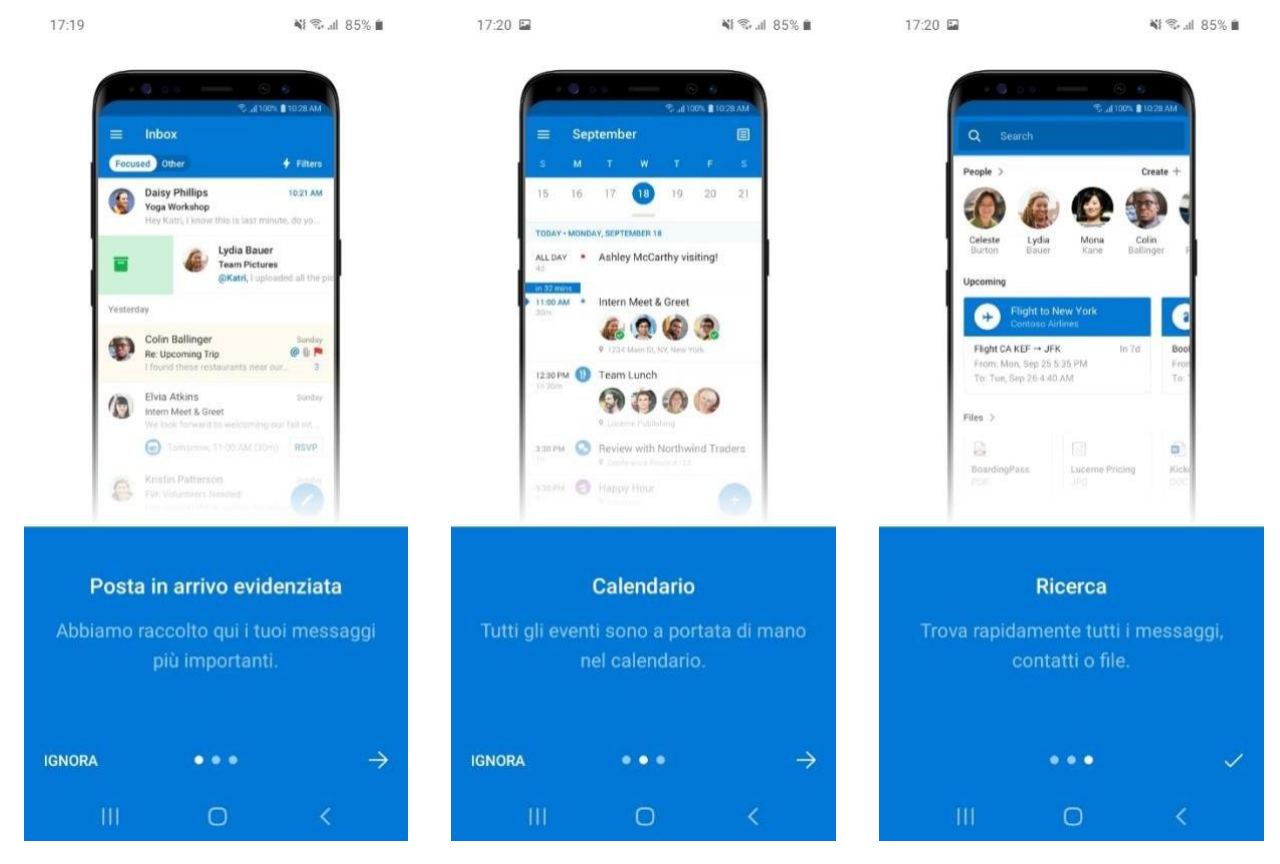

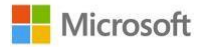

Avrete accesso alla vostra casella di posta dell'Università.

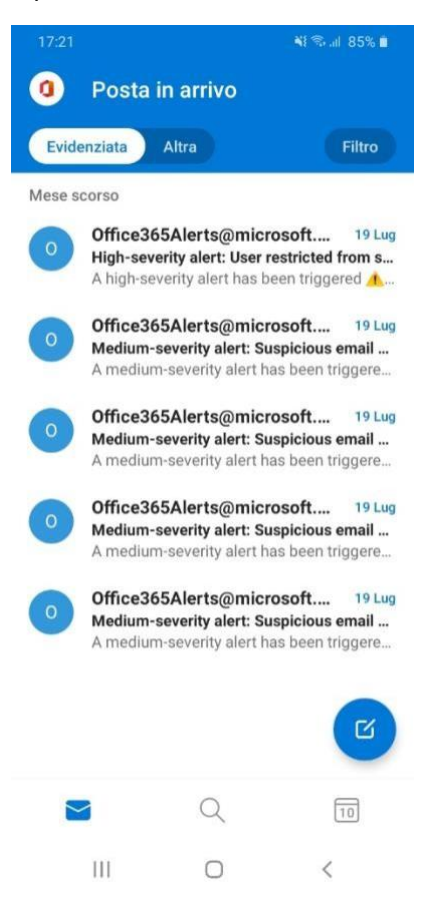

L'app Outlook per dispositivi mobili consente di sincronizzare posta elettronica, contatti, calendario e file da Microsoft 365. Maggiori informazioni sono disponibili all'indirizzo <u>https://support.microsoft.com/it-it/office/guida-di-outlook-per-ios-e-android-cd84214e-a5ac-4e95-9ea3-e07f78d0cde6</u>

## Come accedere alla posta elettronica Da browser web

Da un browser web moderno (come, ad esempio, il nuovo <u>Microsoft Edge</u>) accedete all'indirizzo <u>https://portal.office.com</u> Digitate il vostro indirizzo email universitario e cliccate sul pulsante **Avanti**.

|     | Accesso a | l'account  | ţ       | >       | ×     | +                                                                                                    |              |          |           | ٥       | ×       |
|-----|-----------|------------|---------|---------|-------|----------------------------------------------------------------------------------------------------|--------------|----------|-----------|---------|---------|
|     |           | Ö          | ធ       | A       | ht    | ps//login.microsoftonline.com/common/oauth2/authorize?client_id=43                                                                                                    | \$ 5         | <b>A</b> | InPrivate | 9       |         |
| (i) | Questo si | to usa i c | ookie p | er anal | lisi, | ontenuti personalizzati e annunci. Se si continua a esplorare questo sito, si accetta tale uso.                                                                                        |              |          | Altre     | inform  | nazioni |
|     |           |            |         |         |       | Microsoft          Data elettronica, telefono o Skype         Rons i ha un account, fare clic qui per crearne uno.         Problemi di accesso all'account!         Opzioni di accesso |              |          |           |         |         |
|     |           |            |         |         |       | Condiz                                                                                                    | ioni per l'u | tilizzo  | Privacy   | e cooki |         |
| Ŧ   | م         | 101        | 0       | C       |       | 🛤 💼 📲 🕺 🧶 📲 💁 🎼                                                                                                    | ^            |          | 冒 🖉       |         | $\Box$  |

Il sistema reindirizzerà alla schermata di login di UNIPA. Digitate username (nome.cognome) e password dell'indirizzo email e cliccate sul pulsante **Login**.

Se è stata impostata una autenticazione a due fattori, approvate l'autenticazione.

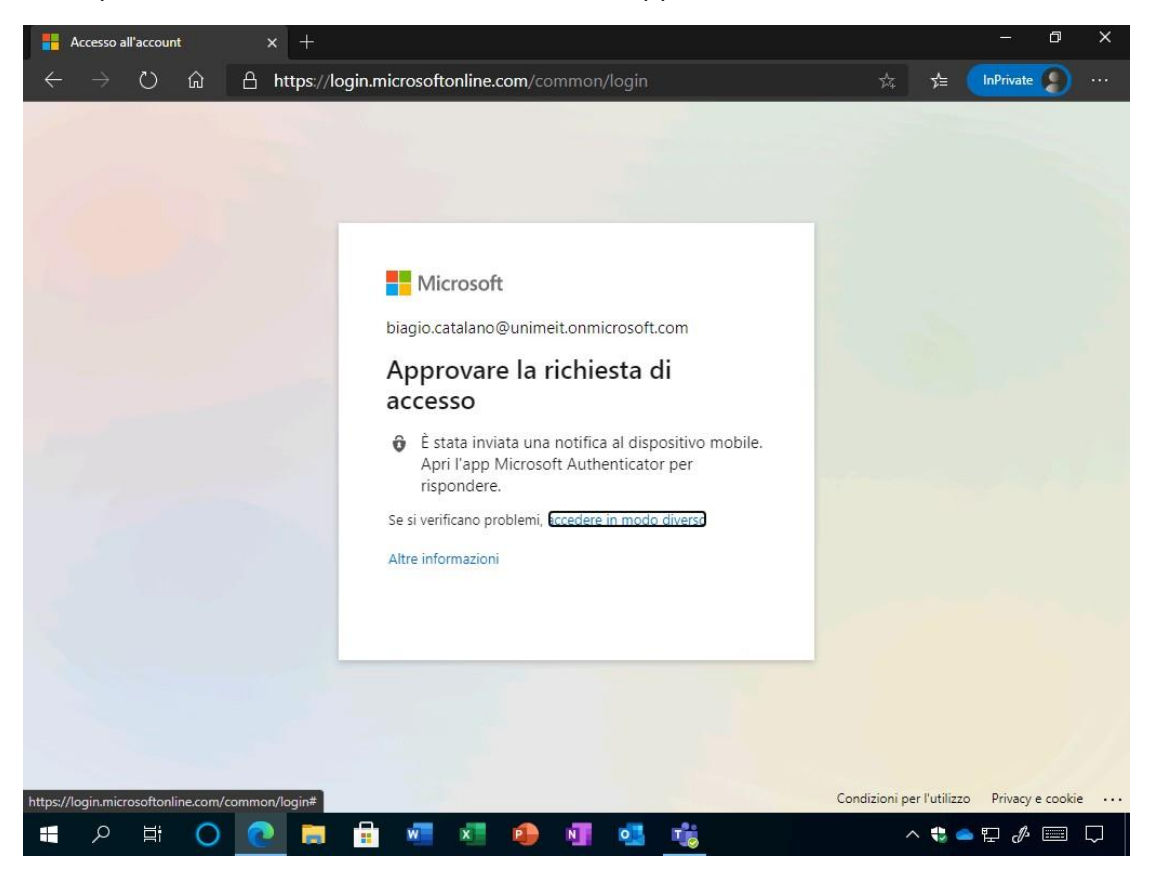

All'eventuale richiesta di Rimanere connessi cliccate sul pulsante Sì.

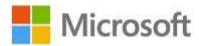

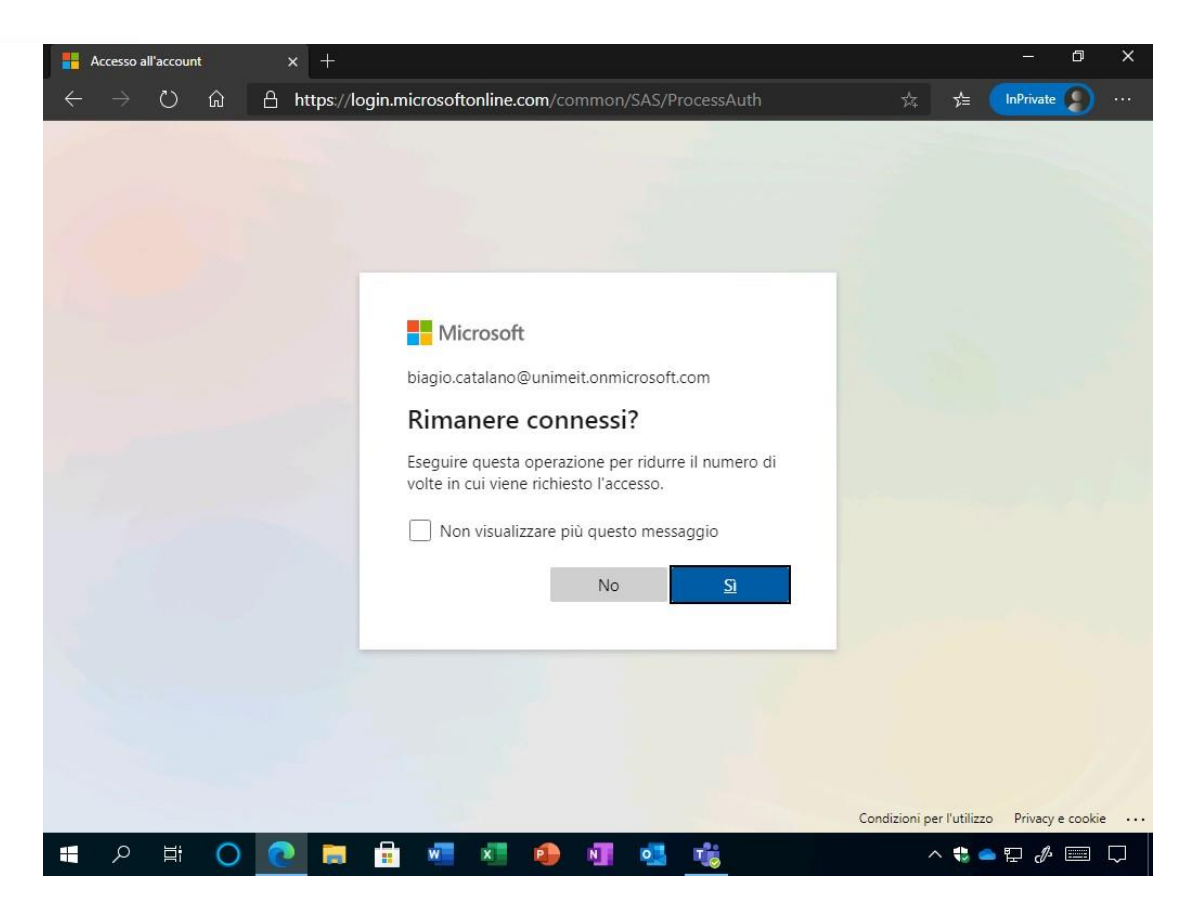

Cliccate sull'icona di Outlook.

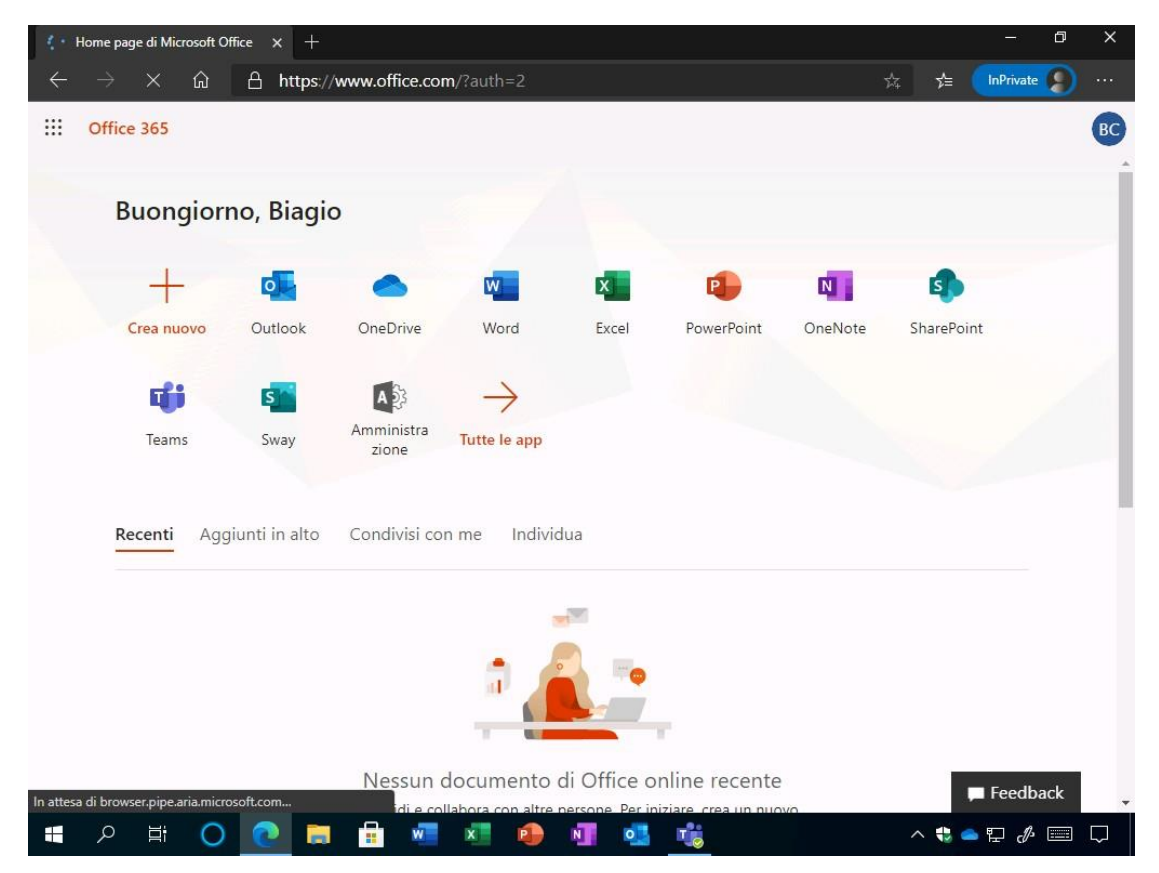

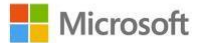

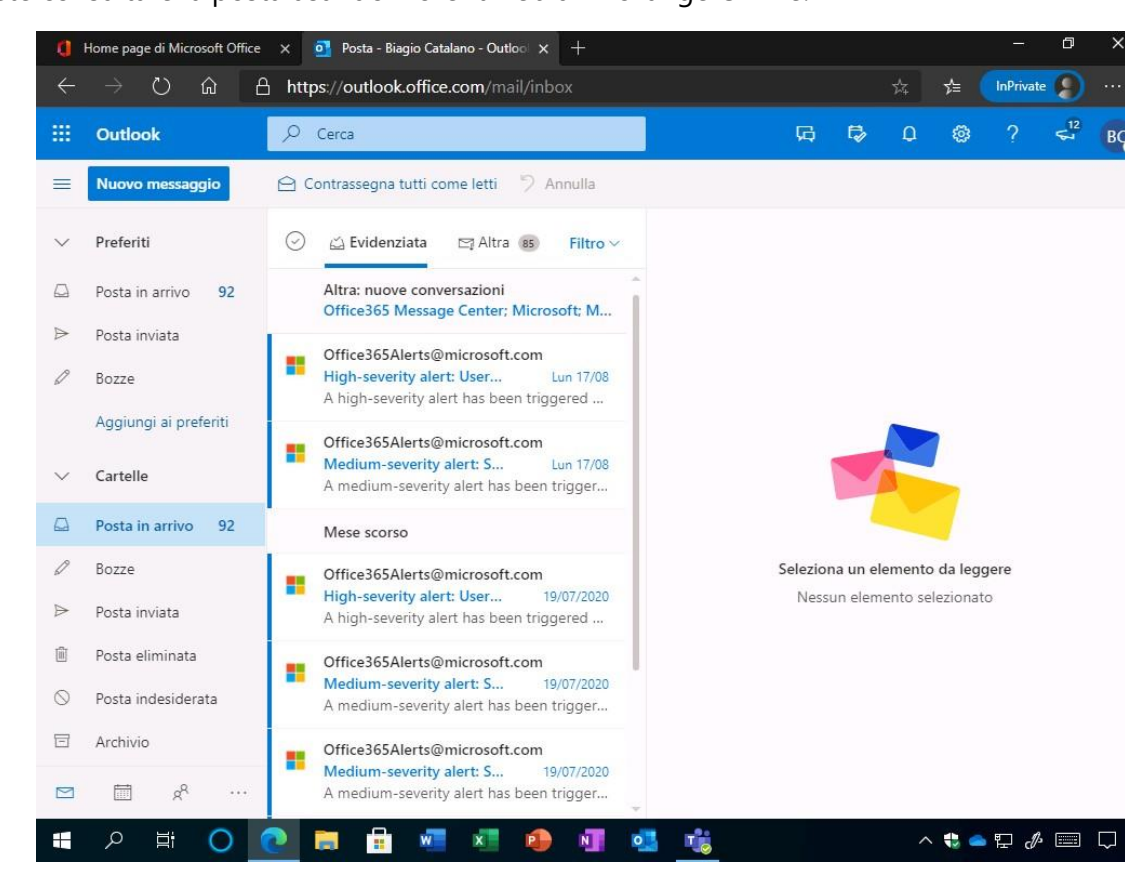

Potete consultare la posta usando il client web di Exchange Online.

# Come accedere alla posta elettronica Da client desktop

Aprite il programma desktop di Outlook, digitate il vostro indirizzo email universitario (<u>nome.cognome@unipa.it</u>) e cliccate sulpulsante **Connetti**.

| Cestino                                    |                                                                                                 |             |
|--------------------------------------------|-------------------------------------------------------------------------------------------------|-------------|
| Microsoft<br>Isdija<br>Microsoft<br>Isamis | ×<br>Outlook                                                                                    |             |
|                                            | Indirizzo di posta elettronica<br>biagio.catalano@unimelt.onmicrosoft.com<br>Opzioni avanzate v |             |
|                                            | Connetti                                                                                        |             |
| 🕂 🔎 🗄 🔘 💽 🖡                                | 1 💼 🚾 🗶 🧶 💵 💁 🎼                                                                                 | ^ 😍 🥌 🔛 🖉 💭 |

Il Sistema reindirizzerà nella schermata di autenticazione di UNIPA:

| Futuri studenti<br>Docenti                       | Student              | i Int                 | ternational students<br>Personale |
|--------------------------------------------------|----------------------|-----------------------|-----------------------------------|
| -                                                | -                    |                       |                                   |
| A Po                                             | rtale di Ge          | stione d              | elle Identit                      |
| CON STREET.                                      |                      | 2 D Password o        | limenticata?                      |
| 0                                                | Username dimenticato |                       |                                   |
| 0                                                | Username dimenticato |                       |                                   |
| ∘<br>rn:federa                                   | ation:Micros         | softOnlir             | ne                                |
| 。<br>rn:federa                                   | ation:Micros         | softOnlir             | ne                                |
| •<br>rn:federa<br><sub>Enter your</sub>          | ation:Micros         | softOnlir<br>Password | ne                                |
| •<br>rn:federa<br>Enter your<br>Username:        | username dimenticato | softOnlir<br>Password | ne                                |
| ern:federa<br>Enter your<br>Username:            | ation:Micros         | softOnlir<br>Password | ne                                |
| rn:federa     Enter your Username:     Password: | ation:Micro:         | softOnlin             | ne                                |

Digitate username (nome.cognome) e password dell'indirizzo email e cliccate sul pulsante **Login**. Al termine visualizzerete il messaggio **L'account è stato aggiunto**; cliccate sul pulsante **Fatto**.

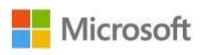

| Crossit<br>Edge          | Outlook                                                                              | ×      |  |
|--------------------------|--------------------------------------------------------------------------------------|--------|--|
| <b>(Krosoft</b><br>Teams | Microsoft 365<br>biagio.catalano@unimeit.onmicrosoft.com                             |        |  |
|                          | Aggiungere un altro indirizzo di posta elettronica<br>Indirizzo di posta elettronica | Avanti |  |
|                          | Opzioni avanzate 🛩                                                                   |        |  |
|                          | ✓ Configura Outlook Mobile anche sul mio telefono<br>Fatto                           |        |  |
|                          |                                                                                      |        |  |

Attendete l'avvio di Outlook.

| Cestino<br>Cestino |               |               |
|--------------------|---------------|---------------|
| Microsoft<br>Teams | ■ Microsoft   | - ×           |
|                    | Microsoft 365 |               |
|                    |               |               |
| ■ 2 H O Q ■        |               | ^ ♥ ● ₽ & ■ ₽ |

Al termine dell'operazione Outlook sarà avviato con successo e potrete usare la casella di posta elettronica.

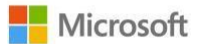

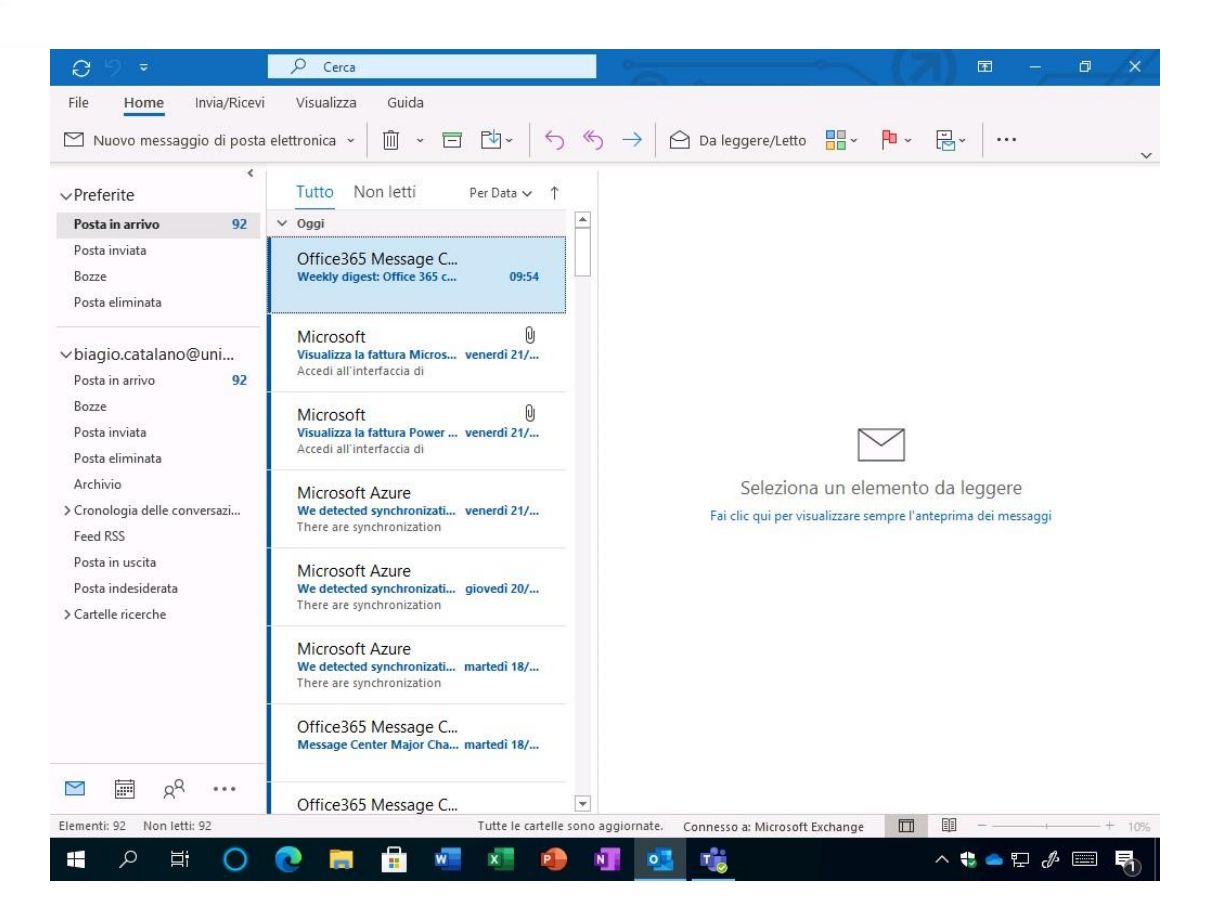

# Come aggiungere l'account dell'università in Outlook se sono presenti altri account di posta elettronica Outlook desktop

₽ Cerca Home Invia/Ricevi Guida File Visualizza Tutto Non letti Per Data ∽ ↑ ~Preferite Posta in arrivo ∨ Oggi Posta inviata Office365Alerts@mic... 12:36 Bozze Low-severity alert: Creation ... Posta eliminata Office365Alerts@mic... Low-severity alert: Creation... ∨biagio.catalano@uni... 12:14 Posta in arrivo Bozze Office365Alerts@mic... Posta inviata Low-severity alert: Creatio 08:25  $\bigtriangledown$ Posta eliminata Archivio Seleziona un elemento da leggere ✓ leri Cronologia delle conversazi... Fai clic qui per visualizzare sempre l'anteprima dei messaggi Office365Alerts@mic... Low-severity alert: Creation... venerdi 15:12 Feed RSS Posta in uscita Posta indesiderata Office365Alerts@mic... Medium-severity alert: Unu... venerdi 10:49 > Cartelle ricerche ∼ Gruppi Non si partecipa ancora a... ✓ Giovedi Office365 Message C... Message Center Major Cha... glovedi 21:33 e مع M Office365Alerts@mic.. Ŧ Medium-severity alert: Unu... oiovedi 11:30 1: 151 ^ 🕏 👄 🖓 🥔 📑 👫 0 w x N 0 T

Avviate il client desktop di Outlook e cliccate sul pulsante File.

Cliccate sul pulsante Aggiungi account.

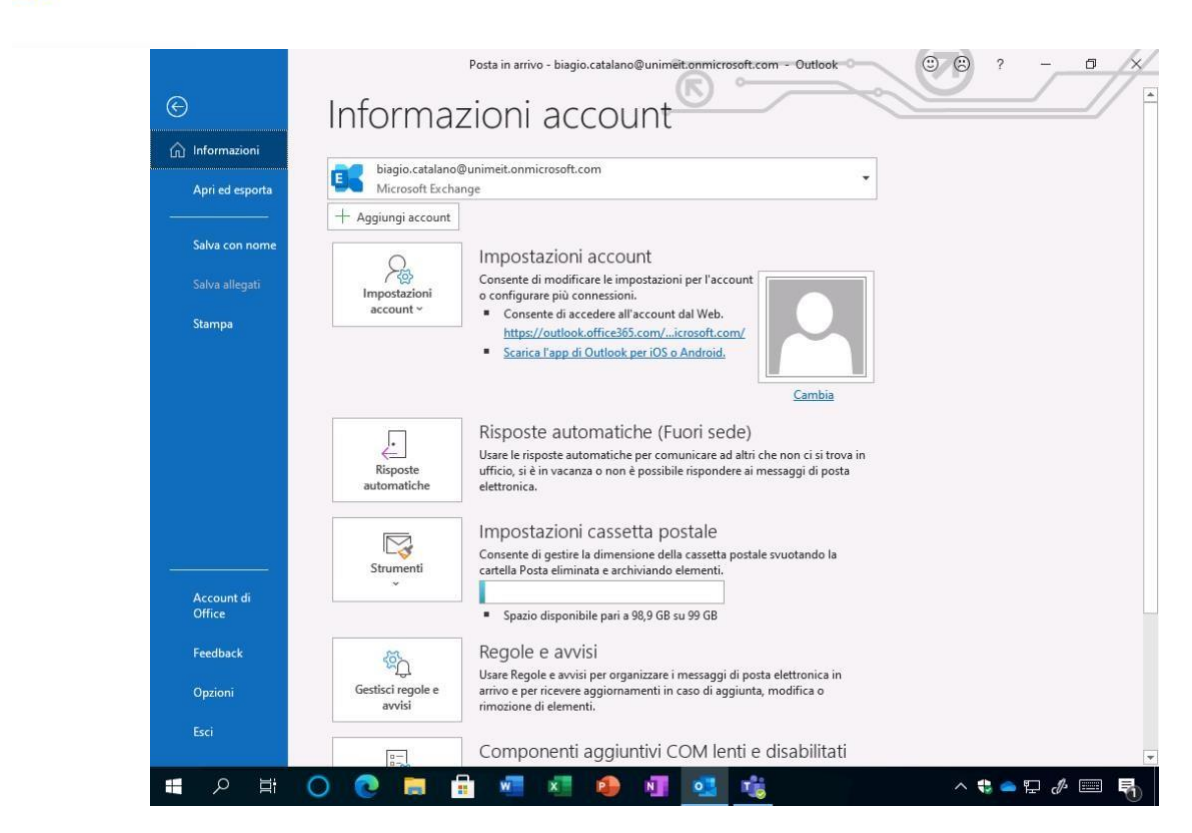

Attendete l'eventuale ricerca di altri account all'interno del PC.

Microsoft

| S 9 =                                                      | ₽ Cerca                                       |                                                                                     |                                 |
|------------------------------------------------------------|-----------------------------------------------|-------------------------------------------------------------------------------------|---------------------------------|
| File Home Invia/Ricev                                      | i Visualizza Guida                            |                                                                                     |                                 |
| 🖄 Nuovo messaggio di posta                                 | a elettronica 👻 🔟 👻                           | $\Box \square \checkmark \land \land \land \rightarrow \bigcirc Da \ leggere/Letto$ |                                 |
| <<br>√Preferite                                            | Tutto                                         |                                                                                     | ×                               |
| Posta in arrivo                                            | ✓ Oggi                                        |                                                                                     |                                 |
| Posta inviata<br>Bozze<br>Posta eliminata                  | Office3<br>Low-seve                           |                                                                                     |                                 |
| ∨biagio.catalano@uni                                       | Office3<br>Low-seve                           | <b>e</b> Outlook                                                                    |                                 |
| Posta in arrivo                                            |                                               |                                                                                     |                                 |
| Bozze<br>Posta inviata<br>Posta eliminata                  | Office3<br>Low-seve                           |                                                                                     |                                 |
| Archivio                                                   | ∨ leri                                        | Ricerca degli account in corso                                                      | lemento da leggere              |
| Cronologia delle conversazi<br>Feed RSS<br>Posta in uscita | Office3<br>Low-seve                           |                                                                                     | sempre l'anteprima dei messaggi |
| Posta indesiderata > Cartelle ricerche                     | Office3<br>Medium-                            | Opzioni avanzate 🐱                                                                  |                                 |
| ✓ Gruppi<br>Non si partecipa ancora a                      | ✓ Giovedì                                     | Connetti                                                                            |                                 |
|                                                            | Office3<br>Message                            | Nem greterenza                                                                      |                                 |
| ⊠ ⊯ <sub>8</sub> ° …                                       | Office365Alerts@m<br>Medium-severity alert: U | iic<br>nu aiovedi 11:30 💌                                                           |                                 |
| Elementi: 151                                              |                                               | Tutte le cartelle sono aggiornate. Connesso a: Microsoft E                          | xchange 🔟 🗐 – — + 10%           |
|                                                            | 💽 🥫 💼                                         | wi 💶 📭 💶 🤹                                                                          | ^ 🟶 📥 🖓 📼 🖣                     |

Digitate l'indirizzo email dell'università e cliccate sul pulsante Connetti.

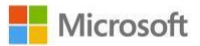

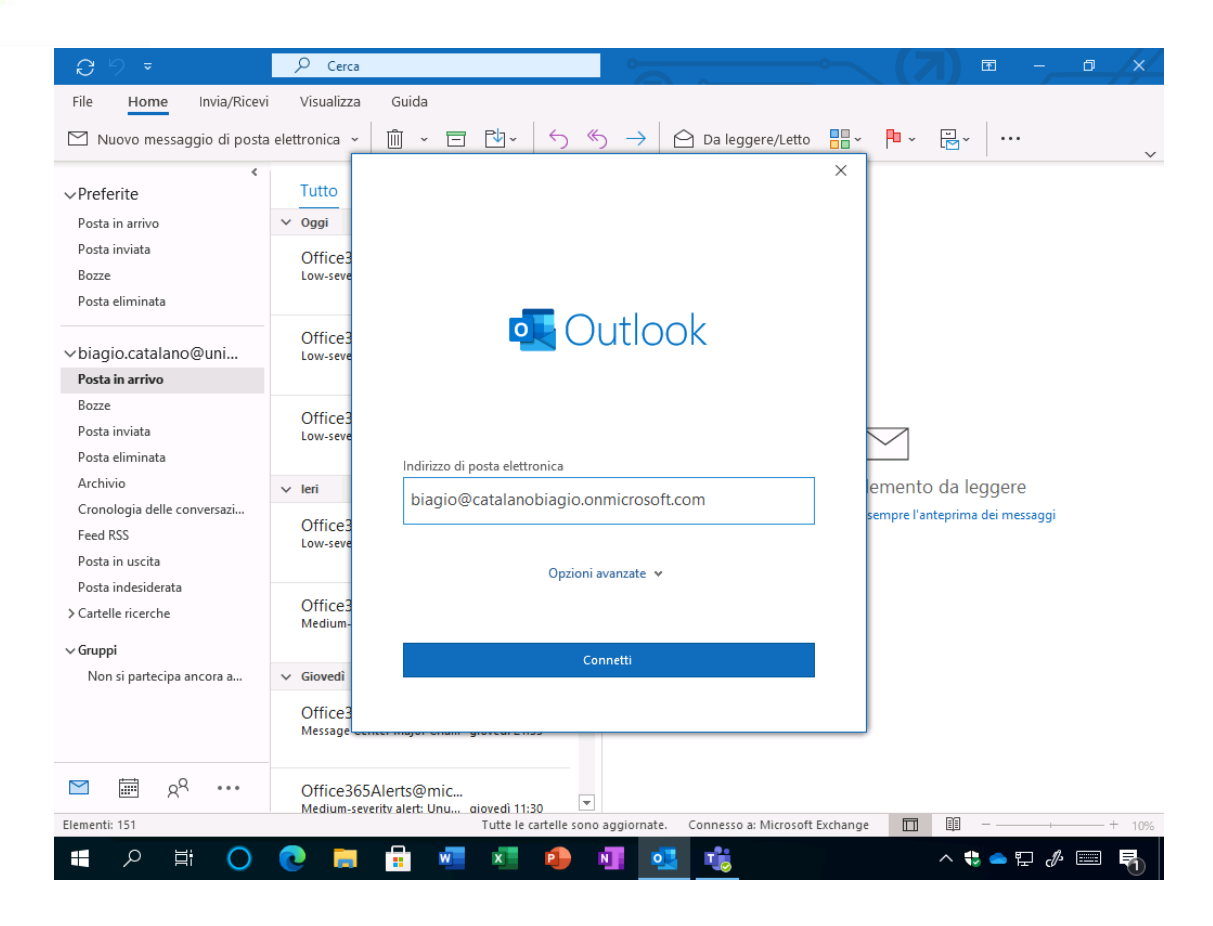

Il sistema reindirizzerà nella schermata di login di UNIPA. Digitate username (nome.cognome) e password dell'indirizzo email e cliccate sul pulsante **Login**.

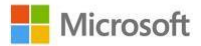

All'eventuale domanda Rimani connesso a tutte le tue app cliccate sul pulsante OK.

| 0 9 ÷                                                                       |                                                                                                    |          | <b>₩</b> –   | ٥ |     |
|-----------------------------------------------------------------------------|----------------------------------------------------------------------------------------------------|----------|--------------|---|-----|
| File Home Invia/Rice                                                        | ;                                                                                                    | ×        |              |   |     |
| 🖄 Nuovo messaggio di pos                                                    |                                                                                                    | ~        |              |   | ~   |
| ✓ Preferite<br>Posta in arrivo<br>Posta inviata<br>Bozze<br>Posta eliminata | Rimani connesso a tutte le tue app<br>Windows memorizzerà il tuo account ed eseguirà automaticamente l'accesso alle tue<br>app e ai siti Web in questo dispositivo. È possibile che tu debba consentire<br>all'organizzazione di gestire alcune impostazioni nel tuo dispositivo. |          |              |   |     |
| ∽biagio.catalano@uni                                                        | Consenti all'organizzazione di gestire il dispositivo                                                                                                    |          |              |   |     |
| Posta in arrivo                                                             |                                                                                                    |          |              |   |     |
| Bozze                                                                       |                                                                                                    |          |              |   |     |
| Posta inviata                                                               |                                                                                                    |          |              |   |     |
| Posta eliminata                                                             |                                                                                                    |          |              |   |     |
| Archivio                                                                    |                                                                                                    | lec      | ggere        |   |     |
| Cronologia delle conversazi                                                 |                                                                                                    | ma       | dei messaggi |   |     |
| Feed RSS                                                                    |                                                                                                    |          |              |   |     |
| Posta in uscita                                                             |                                                                                                    |          |              |   |     |
| Posta indesiderata                                                          |                                                                                                    |          |              |   |     |
| > Cartelle ricerche                                                         |                                                                                                    |          |              |   |     |
| ✓ Gruppi<br>Non si partecipa ancora a                                       | No, accedi solo a questa app<br>OK                                                                                                    |          |              |   |     |
| ⊠ ඕ x <sup>q</sup> ····                                                     | Office365Alerts@mic<br>Medium-seventyalert. Unu aiovedi 11:30                                                                                                    |          |              |   |     |
| Elementi: 151                                                               | Tutte le cartelle sono aggiornate. Connesso a: Microsoft Exchange 🔲                                                                                                    | <u> </u> |              | + | 10% |
| 🔳 오 🖽 🔘                                                                     | 💽 🛱 💼 🐖 💶 🧶 💵 📑                                                                                                    | ^ 🏶      | 📥 🗗 🖉        |   | 3   |

Attendete la configurazione dell'account.

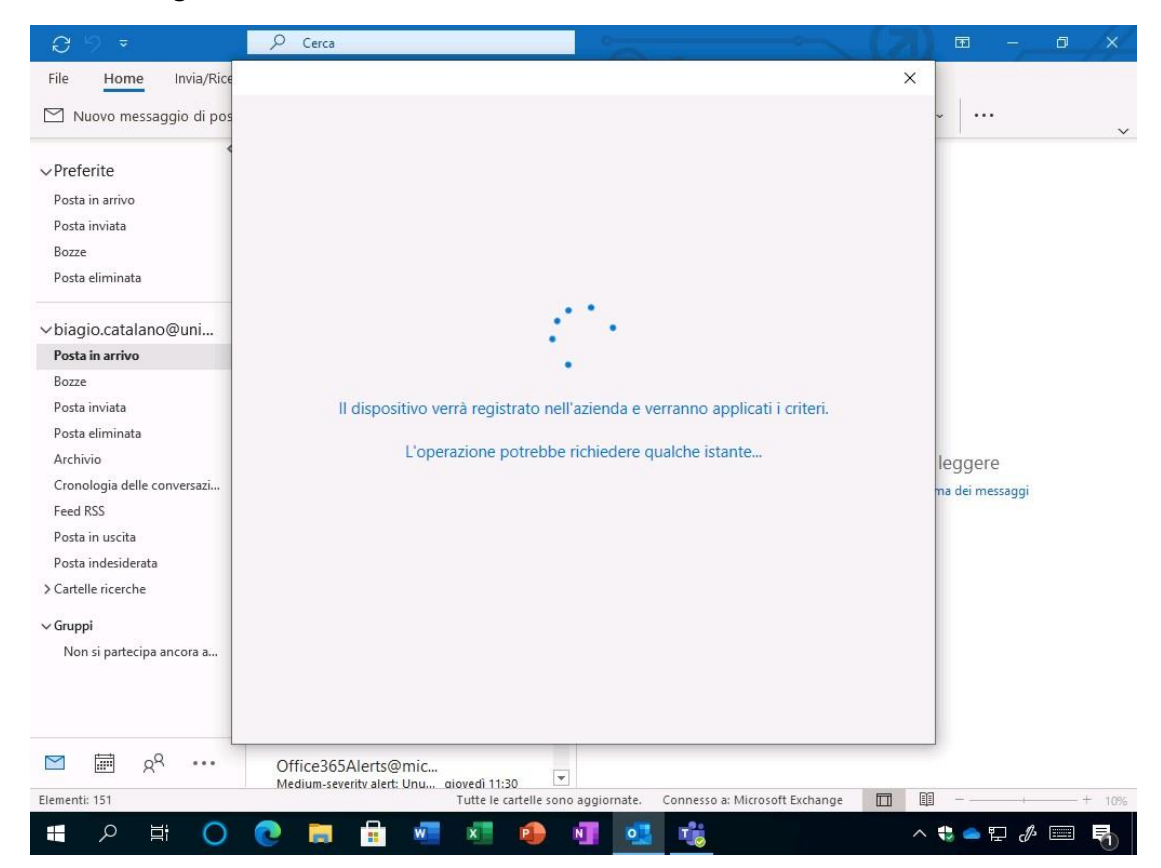

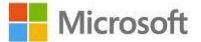

Se l'operazione è andata a buon fine visualizzerete il messaggio **La configurazione è completata**. Cliccate sul pulsante **Fine**.

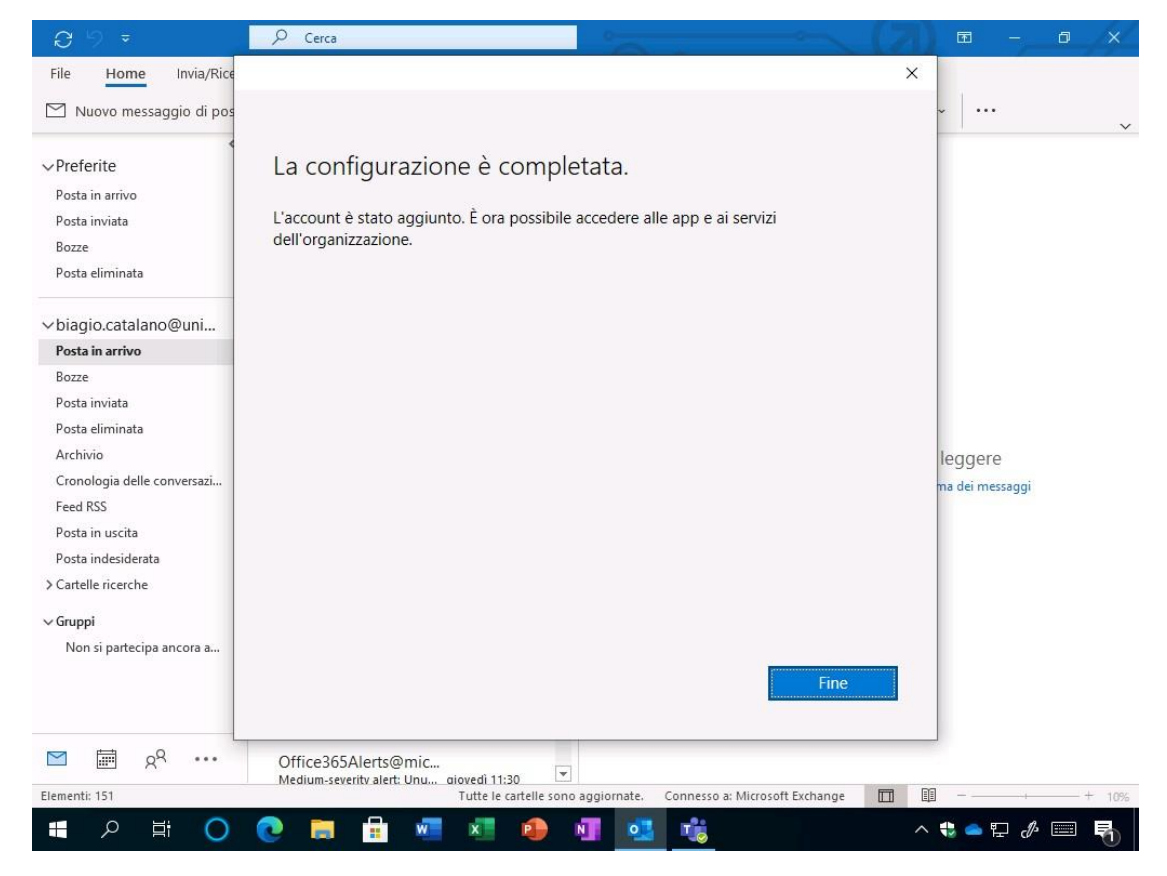

Visualizzerete il messaggio finale di conferma: L'account è stato aggiunto. Cliccate sul pulsante Fatto.

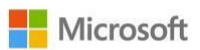

| 0 9 ÷                                                                                                    | ♀ Cerca                                |                                                                                                    |
|----------------------------------------------------------------------------------------------------|----------------------------------------|----------------------------------------------------------------------------------------------------|
| File Home Invia/Rice                                                                                                    | vi Visualizza                          |                                                                                                    |
| Indovo messaggio di post                                                                                                | a elettronica 🗸                        |                                                                                                    |
| <ul> <li>✓ Preferite</li> <li>Posta in arrivo</li> <li>Posta inviata</li> <li>Bozze</li> <li>Posta eliminata</li> </ul> | Tutto<br>v Oggi<br>Office3<br>Low-seve | Coutlook L'account è stato aggiunto Per rendere effettive le modifiche, è necessario riavviare Outlook. |
| ∨biagio.catalano@uni                                                                                                    | Office3<br>Low-seve                    |                                                                                                    |
| Posta in arrivo                                                                                                    |                                        |                                                                                                    |
| Bozze<br>Posta inviata<br>Posta eliminata                                                                               | Office3<br>Low-seve                    |                                                                                                    |
| Archivio                                                                                                    | ✓ leri                                 | emento da leggere                                                                                       |
| Cronologia delle conversazi<br>Feed RSS<br>Posta in uscita                                                              | Office3<br>Low-seve                    | sempre l'anteprima dei messaggi                                                                         |
| Posta indesiderata<br>> Cartelle ricerche<br>~ Gruppi                                                                   | Office3<br>Medium-                     |                                                                                                    |
| Non si partecipa ancora a                                                                                               | √ Giovedì                              | Fatto                                                                                                   |
|                                                                                                    | Office3<br>Message                     |                                                                                                    |
| ⊠                                                                                                    | Office365                              | Alerts@mic                                                                                              |
| Elementi: 151                                                                                                    |                                        | Tutte le cartelle sono aggiornate. Connesso a: Microsoft Exchange 🔲 💷 — — — + 10%                       |
|                                                                                                    | 2                                      |                                                                                                    |

Chiudete e riaprite account. Nel menu di sinistra visualizzerete tutti gli account di posta aggiunti al client di Outlook.

| 9 9 <del>-</del>                    |                                                                                     |                                            |   | <b>— —</b> | o x          |
|-------------------------------------|-------------------------------------------------------------------------------------|--------------------------------------------|---|------------|--------------|
| File Home Invia/Ricevi              | Visualizza Guida                                                                    |                                            |   |            |              |
| 🖄 Nuovo messaggio di posta          | elettronica - 🗎 - 🖻 🖄 - 🦘                                                           | ) $ ightarrow$ Da leggere/Letto            | • | ~          | $\checkmark$ |
| <<br>↓ Preferite<br>Posta in arrivo | Tutto Non letti Per Data ∽ ↑<br>Non è stato trovato alcun elemento da visualizzare. |                                            |   |            |              |
| Posta inviata                       |                                                                                     |                                            |   |            |              |
| Bozze                               |                                                                                     |                                            |   |            |              |
| Posta eliminata                     |                                                                                     |                                            |   |            |              |
| > biagio.catalano@uni               |                                                                                     |                                            |   |            |              |
| > biagio@catalanobiag               |                                                                                     |                                            |   |            |              |
|                                     |                                                                                     |                                            |   |            |              |
|                                     |                                                                                     |                                            |   |            |              |
|                                     |                                                                                     |                                            |   |            |              |
|                                     |                                                                                     |                                            |   |            |              |
|                                     |                                                                                     |                                            |   |            |              |
|                                     |                                                                                     |                                            |   |            |              |
|                                     |                                                                                     |                                            |   |            |              |
|                                     |                                                                                     |                                            |   |            |              |
|                                     |                                                                                     |                                            |   |            |              |
|                                     |                                                                                     |                                            |   |            |              |
|                                     |                                                                                     |                                            |   |            |              |
| M                                   |                                                                                     |                                            |   |            |              |
| È in corso l'aggiornament           | to di biagio@catalanobiagio.onmicrosoft.com. La cartella è                          | aggiornata. Connesso a: Microsoft Exchange |   |            |              |
| 🕂 오 🛱 🔿                             | 💽 🛱 💼 💵 🌗 ।                                                                         | J 🛂 🎁                                      | ^ | 😜 📥 🗜 🥠    | - 5          |

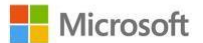

### Caselle condivise

Con le cassette postali condivise un gruppo di persone può monitorare e inviare messaggi da un alias di posta elettronica istituzionale, ad esempio ufficio.studenti@unipa.it. Quando un utente del gruppo risponde a un messaggio inviato alla cassetta postale condivisa, il messaggio risulta inviato dalla cassetta postale condivisa, mantenendo però le informazioni sul singolo membro che ha effettuato l'invio.

- Aprire e usare cassette postali condivise in Outlook
- Aprire e usare una cassetta postale condivisa in Outlook sul Web

# Guide e formazione sull'utilizzo di Outlook

#### Introduzione

#### Posta elettronica

- Creazione di un messaggio di posta elettronica
- <u>Creare un modello di messaggio di posta elettronica</u>
- Inviare un messaggio di posta elettronica basato su un modello
- Allegare un messaggio, un contatto, un file o un'attività a un messaggio di posta elettronica
- <u>Aggiungere elementi grafici ai messaggi</u>
- <u>Ridurre le dimensioni di immagini e allegati</u>
- <u>Aggiungere una tabella a un messaggio</u>
- <u>Aggiungere e richiedere conferme di lettura e notifiche di recapito</u>
- Aggiungere elementi di verifica ai messaggi di posta elettronica
- Creare sondaggi nei messaggi di posta elettronica e analizzare i risultati
- <u>Contrassegnare i messaggi per il completamento</u>
- <u>Usare le menzioni tramite @ per attirare l'attenzione</u>
- <u>Rispondere o inoltrare un messaggio di posta elettronica</u>
- <u>Ritardare o pianificare l'invio dei messaggi di posta elettronica</u>
- Modificare le impostazioni dei gruppi di invio/ricezione
- <u>Richiamare o sostituire un messaggio di posta elettronica dopo l'invio</u>
- Modificare il nome visualizzato dai destinatari dei messaggi di posta elettronica
- <u>Salvare un messaggio</u>
- Modificare la cartella dove vengono salvati i messaggi inviati
- Stampare i messaggi di posta elettronica
- Proteggere i messaggi di posta elettronica con una firma digitale
- Verificare la firma digitale di un messaggio di posta elettronica
- <u>Crittografare i messaggi di posta elettronica</u>
- Ottenere un ID digitale
- <u>Gestire le autorizzazioni per i destinatari</u>

#### Gruppi

Un gruppo permette di gestire diversi utenti e/o risorse in Microsoft 365. Maggiori informazioni sono disponibili a questo indirizzo: <u>Panoramica dei gruppi di Microsoft 365</u>

Accedendo alla casella di Exchange Online è visibile la sezione **Gruppi** dove l'utente visualizza le email relative a quel gruppo e tutte le informazioni sul gruppo.

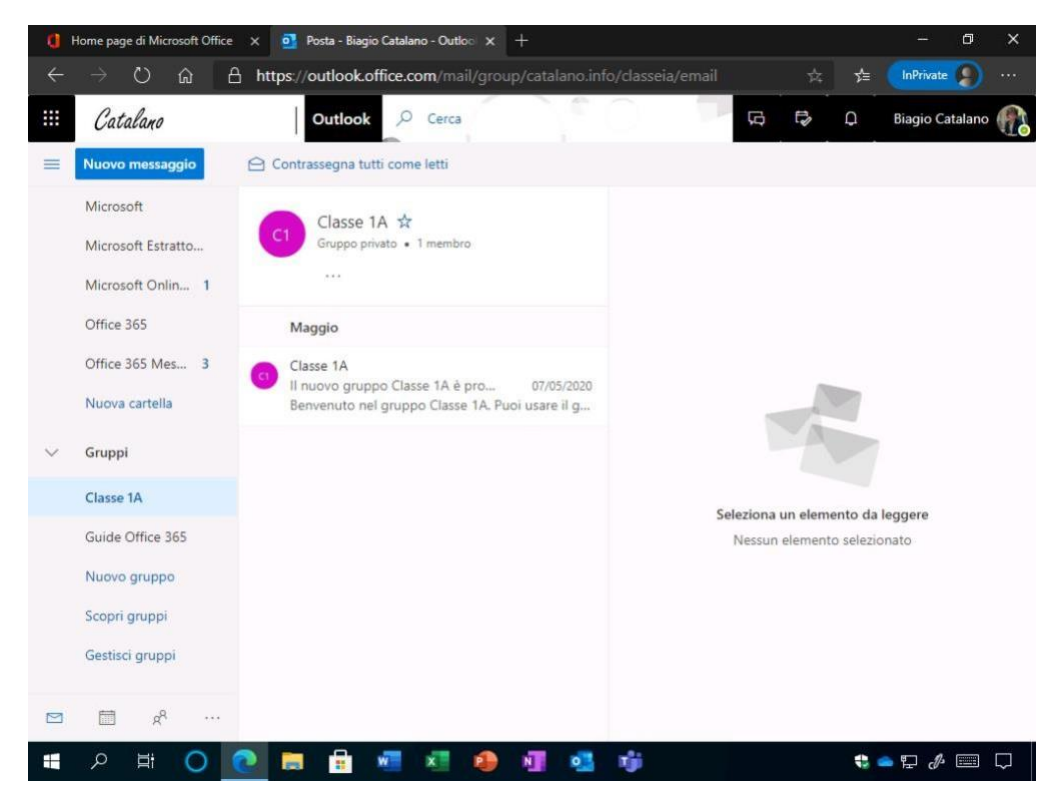

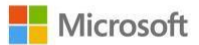

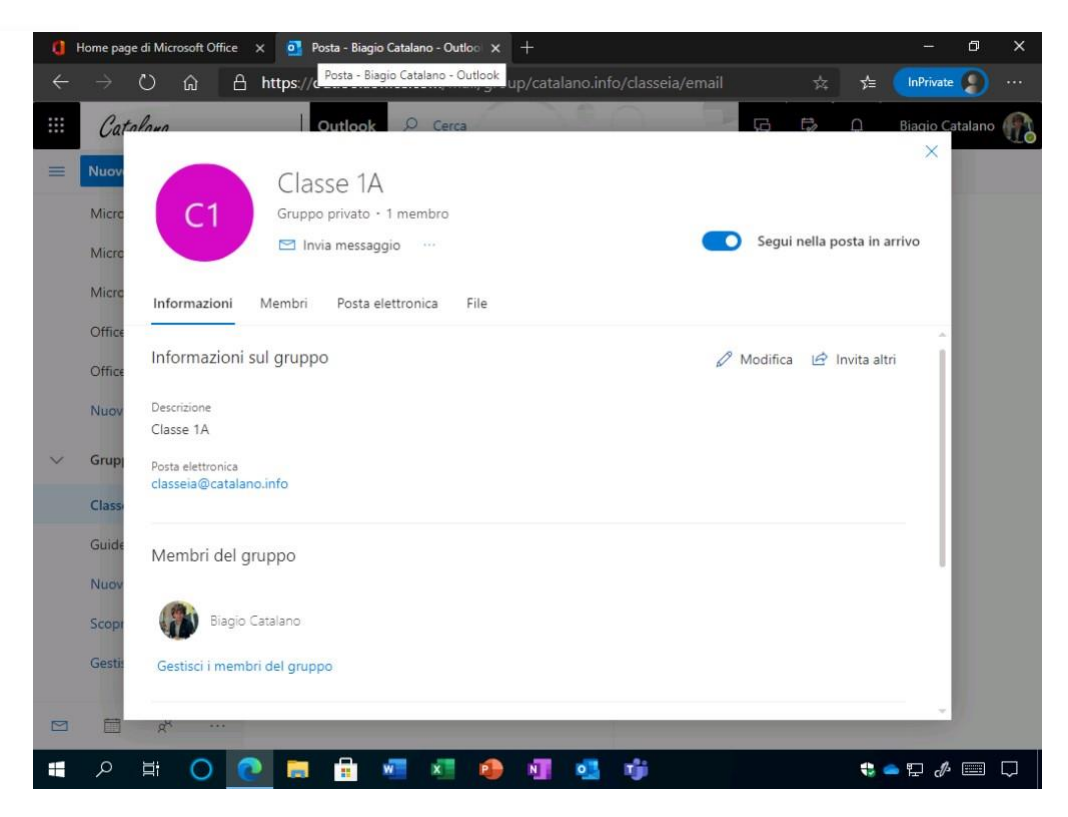

Per creare un nuovo gruppo basta cliccare sul pulsante **Nuovo gruppo**. È necessario specificare il nome, una breve descrizione e scegliere la privacy del gruppo. Volendo è possibile anche personalizzare la lingua per le notifiche relative al gruppo. Cliccando sul pulsante **Crea** verrà creato il gruppo.

| 0 1          | Home page di M         | icrosoft Office X                                                         | o Posta - Biagio                                                                                                    | Catalano - Outlo | o x +                                               |                                                                                   |                                   |                              |         |           | ٥       | × |
|--------------|------------------------|---------------------------------------------------------------------------|----------------------------------------------------------------------------------------------------|------------------|-----------------------------------------------------|-----------------------------------------------------------------------------------|-----------------------------------|------------------------------|---------|-----------|---------|---|
| $\leftarrow$ | $\rightarrow$ D        | <u>ش</u> ۲                                                                | https://outlook.of                                                                                                    | fice.com/mai     | il/group/catalan                                    | o.info/classeia/ema                                                               | iil                               |                              | 5⁄≡     | InPrivate |         |   |
|              | Cataland               | ,                                                                         | Outlook                                                                                                    | ,⊘ Cerca         |                                                     |                                                                                   | Ģ                                 | ₽,                           | <u></u> | Biagio C  | atalano |   |
| =            | Nuovo m<br>Microsof    | Nuovo                                                                     | gruppo                                                                                                    |                  | Nome del gruppo                                     |                                                                                   |                                   |                              |         | ×         |         |   |
|              | Microsof<br>Microsof   | Collabori su ur<br>obiettivo cond<br>per fornire al te<br>per conversazio | n progetto o un<br>iviso? Crea un grupp<br>uo team uno spazio<br>oni, file condivisi,                                                                                                    | 00               | Descrizione                                         | o del tuo gruppo                                                                  |                                   |                              | 7       |           |         |   |
|              | Office 36<br>Office 36 | programmazio<br>ancora.                                                   | ne di eventi e altro                                                                                                    |                  | Impostazioni                                        |                                                                                   |                                   |                              |         |           |         |   |
| ~            | Nuova ca<br>Gruppi     | + + °                                                                     |                                                                                                    |                  | Privacy<br>Privato: solo i me                       | mbri approvati possoi                                                             | no vedere co                      | osa con N                    | ~       |           |         |   |
|              | Classe 1/              | + (                                                                       | the second second secon | •                | I membri ricev<br>nella propria p<br>seguire questo | eranno tutte le conversazi<br>osta in arrivo. Se desidera<br>o gruppo in seguito. | ioni e gli event<br>110, potranno | ti del gruppo<br>smettere di | 0       | 2         |         |   |
|              | Nuovo g                |                                                                           |                                                                                                    |                  | Meno impostazio                                     | oni 🔨<br>relative al gruppo                                                       |                                   |                              |         |           |         |   |
|              | Gestisci ç             |                                                                           |                                                                                                    |                  | Crea                                                | Rimuovi                                                                           |                                   |                              | _       | -         |         |   |
|              |                        | R                                                                         |                                                                                                    |                  |                                                     |                                                                                   |                                   |                              |         |           |         |   |
|              | اظ م                   | 0 💽                                                                       |                                                                                                    | wii xii          | 🔹 🛐 🕻                                               | a 👘                                                                               |                                   |                              | -       | • 🗜 🖑     |         |   |

|         |                                                                       |                                                                                                    | is yrd     | ч <u>с</u> в | · «//   | لمها |
|---------|-----------------------------------------------------------------------|----------------------------------------------------------------------------------------------------|------------|--------------|---------|------|
| Gu      | ida                                                                   |                                                                                                    |            |              |         |      |
| nessage |                                                                       | Nome *                                                                                                    |            |              | tti <   |      |
| ll br   | Nuovo gruppo                                                          | Segreterie                                                                                                    |            |              | are più |      |
|         |                                                                       | Indirizzo di posta elettronica *                                                                                   |            |              |         |      |
| M       | Collabori su un progetto o un                                         | segreterie                                                                                                    |            |              |         |      |
|         | obiettivo condiviso? Crea un<br>gruppo per fornire al tuo team uno    | segreteri@unipa.onmicrosoft.com                                                                                    |            |              |         |      |
| d       | spazio per conversazioni, file<br>condivisi, programmazione di eventi | Descrizione                                                                                                    |            |              |         |      |
|         | e altro ancora.                                                       | Descrivi lo scopo del tuo gruppo                                                                                   |            |              |         |      |
| 020     |                                                                       |                                                                                                    |            |              |         |      |
| 020     |                                                                       |                                                                                                    |            |              |         |      |
| 020     |                                                                       | Impostazioni predefinite                                                                                           | Ø Modifica | а            |         |      |
| 020     |                                                                       | Privacy:Private                                                                                                    |            |              |         |      |
| 020     |                                                                       | Lingua delle notifiche relative al gruppo: italiano (Italia                                                        | 1)         |              |         |      |
| 019     |                                                                       | Abbonamento: I membri riceveranno tutte le conversazioni e gli<br>eventi del gruppo nella propria posta in arrivo. |            |              |         |      |
| 019     |                                                                       |                                                                                                    |            |              |         |      |
| 019     |                                                                       |                                                                                                    |            |              |         |      |
|         |                                                                       |                                                                                                    |            |              |         |      |
|         |                                                                       | Crea                                                                                                    |            |              |         |      |
| ca      | Office 265 Alexte @microsoft.com                                      |                                                                                                    |            |              |         |      |

È possibile digitare il nome o l'indirizzo email dei membri. Cliccando sul pulsante **Aggiungi** l'operazione verrà completata.

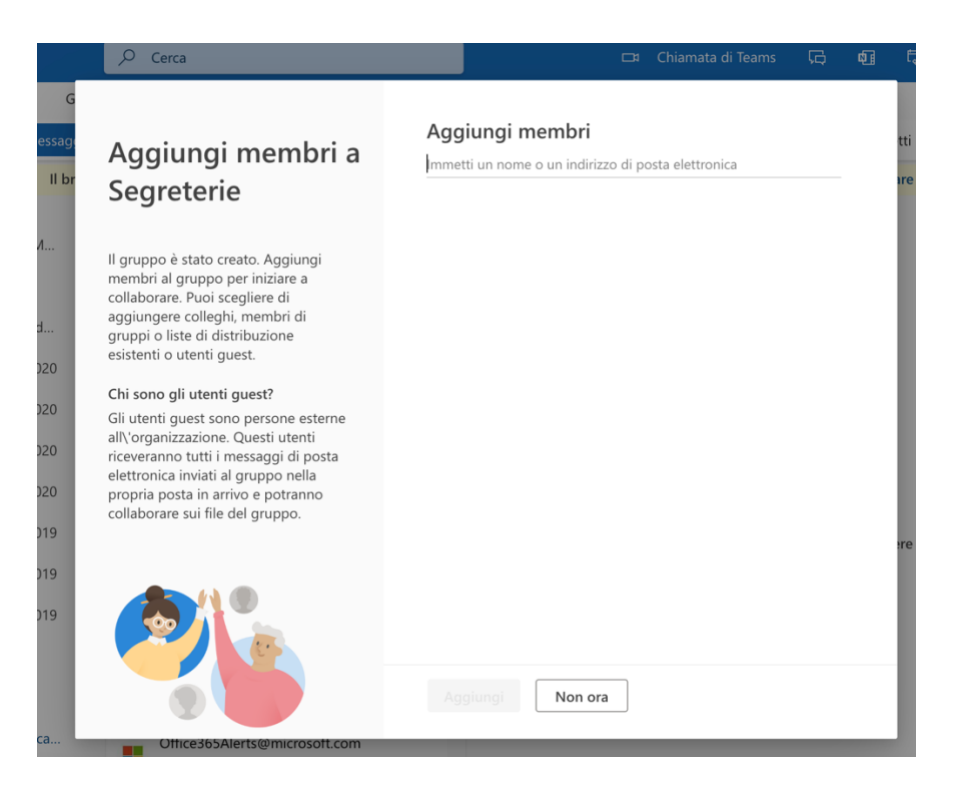

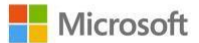

Il pulsante **Scopri gruppi** permette di cercare un gruppo all'interno dell'organizzazione. Effettuando una ricerca è possibile visualizzare i gruppi pubblici e richiediamone la partecipazione.

| 0 | Home page di Microsoft Office 🗙 🧕 Posta - Bia                                                                                                    | gio Catalano - Outloo × +                                                   |             | ٥ | ×      |
|---|----------------------------------------------------------------------------------------------------|-----------------------------------------------------------------------------|-------------|---|--------|
| ÷ | ightarrow $ ightarrow$ $ ightarrow$ https://outlook.                                                                                                    | office.com/mail/group/catalano.info/unimessina/email/id/A 🞋 📝               | E InPrivate | 9 |        |
|   | Scopri gruppi<br>I gruppi di Outlook offrono spazio al<br>proprio team per conversazioni, file<br>condivisi, programmazione di eventi e<br>altro ancora. I suggerimenti del<br>gruppo si basano sulle persone con<br>cui si lavora e si comunica con<br>frequenza. | Cerca gruppi Per eseguire la ricerca, premi INVIO                           |             | × |        |
| ~ |                                                                                                    | Impossibile trovare nessun gruppo a cui unirsi.<br>Prova a creare un gruppo |             |   |        |
|   |                                                                                                    | Crea nuovo gruppo                                                           |             |   |        |
|   | A 🗄 🔿 💽 🚍 💼                                                                                                    | 🐖 🖉 🥵 📲 💁 👘                                                                 | 🕽 🛥 🖬 🧷     |   | $\Box$ |

Il pulsante **Gestisci gruppi** permette di gestire i gruppi modificandoli, aggiungendo i membri, aggiungendo i gruppi ai preferiti e altro ancora.

Quando si crea un gruppo è necessario decidere se si vuole che sia **pubblico o privato**. Il contenuto di un gruppo pubblico è visibile a tutti gli utenti dell'organizzazione e chiunque nell'organizzazione può partecipare al gruppo. Il contenuto di un gruppo privato è visibile solo ai membri del gruppo e per partecipare a un gruppo privato occorre l'approvazione di un proprietario del gruppo.

Nota: Attualmente, i gruppi creati da Outlook sul web sono privati per impostazione predefinita.

I gruppi sia pubblici che privati non sono visibili né accessibili a persone esterne all'organizzazione, a meno che non siano state specificamente invitate come <u>quest</u>.

Maggiori informazioni sono disponibili all'indirizzo <u>https://support.microsoft.com/it-it/office/informazioni-sui-gruppi-di-microsoft-365-b565caa1-5c40-40ef-9915-60fdb2d97fa2</u>